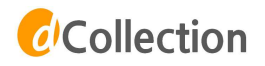

# 학위논문 온라인 제출 매뉴얼

부산외국어대학교 중앙도서관

## 1. 학위논문 온라인 제출

#### 1. 도서관 홈페이지 (http://library.bufs.ac.kr) → (하단배너) dCollection 클릭

HOME 도그먼 사이트앱 무선과국이내락로 ENGLISH 중앙도서관 B U F S Central Library 전비미까보기 💌 도서관서비스 도서관안내 소장자료검색 전자자료검색(Discovery) 전자자료검색(시범서비스) Q 인기검색어 -검색어를 입력하세요.(소장자료) 검색 BUFS권장도서 명저 100선 공지사항 학술경보안내 신착도서 ÷ 추천도서 + ÷ 도서관 지정도서 • 도서관 개방시간(단축) 안내 흥보지료 지번 · ----· 2020학년도 2학기 도서관마일리지장학급제… \* 대학수학능력시험일(12.3) 도서관 개방시간~ 신간도서 \* 2020년 12월 캐럴(개인 열람실) 이용자 안내 **午**因对 정보 뉴스레티 (E-OP) 도서관행사 FAQ \* 2020학년도 2학기「BUFS다독다독(多讀多讀)· -8 도서관 화면제 북토크 d \* 2020 BUFS 북 트레일러 공모전 수상자 발표 · 11월 Library Cinema 카페쿠폰 수령자 발표 (통합)견자책/ 동영상강좌 오디오북 관자저널/ 전자감지 WEB DB CINEMA 표烈예방 · 2020확년도 슬기로운 도서관 생활을 위한 U-도서관취업 정보코너 GLOBAL JOB 부산의대취업포털시스템 N N N B B N N 자주 찾는 서비스 시설이용/신청 12월 테마도서 2020 1991 KOCU 부산외대 f · 대출현황/연광/예약 · 희망도서신청 신비사 용불봉동 테니스 · 개험신청 · 인터넷폰이용 • 원문복사 • 베스트대출 · 상호대차 · 이용교육 도서 출판 30년 자세히보기대 Copy Killer turnitin ASS 8 Co cience ON rdib RIST S.B. 28 외국학술지치평생터 과학기술학회마품 국립중앙도서관 국해도시관 常时把对应从避 Dcisflection ScienceON

## 2. 제출자 로그인

1. 우측 상단의 로그인 클릭

※ 우측 상단의 KOR ENG 버튼을 이용해 영문 제출화면으로 변경 가능합니다.

|    | ♂Collection 부산외 | 국어대학교 |                 |        | KOR ENG<br>로그인 |
|----|-----------------|-------|-----------------|--------|----------------|
|    | 검색              | 브라우즈  | 자료제출            | FAQ    |                |
| -  | TRAI            |       |                 |        |                |
| TI | 검색어를            |       |                 |        |                |
|    | -               |       | News Highlights |        | •              |
|    | Notice          | +     | 142             |        |                |
|    | 김색결과가 없습니다.     |       | dCollect        | ion이란? |                |

- 2. 메일인증을 하지 않은 제출자는 '제출자 로그인 인증'을 먼저 한 후 로그인 가능합니다.
  - 1) 제출자 로그인 인증을 위해 아이디(학번)/이름/메일주소를 입력합니다.
  - 입력한 메일로 인증 메일이 발송되며, 본인 메일에서 인증URL을 클릭하여 접속 후 제출자가 직접 비밀번호를 설정합니다.

※ 비밀번호는 영문, 숫자, 특수문자 조합 10~16자리로 설정합니다.

| a alar                                              | 제출자 로그인인증<br><sup>인증을 위한</sup> 매일정보를 입력해주세요.                                                                            |
|-----------------------------------------------------|----------------------------------------------------------------------------------------------------|
|                                                     | 0+0[C] 19996851                                                                                                    |
|                                                     | 이름 프로드 확인                                                                                                    |
|                                                     | 메일주소 sunstory@bufs.ac.ki ×                                                                                              |
| <mark></mark> Collectic<br>계출자인중이 요<br>업력 된 메일을 통   | m 부산외국어대학교<br><sup>I되었습니다.</sup><br>해인중메일이 발송되었으니 메일확인해주세요.                                                             |
| <mark>생</mark> Collectio<br>제출자인중이 요:<br>입역 된 메일을 통 | m 부산외국어대학교<br><sup>[되었습니다.</sup><br>해인용때일이 발송되었으니 메일확인해주세요.<br>()도<br>Collection 부산 외국어대학교                              |
| 전Collectio<br>제출자인중이 요?<br>입력 된 메일을 통               | n 부산외국어대학교<br><sup>[II있습니다.</sup><br>해인중메일이 발송되었으니 메일확인해주세요.<br>이동<br>Collection 부산외국어대학교<br>제목 [dcollection] 인종 메일입니다. |
| <mark></mark> Collectio<br>제출자인중이 요:<br>입력 된 데일을 통  | on 부산외국어대학교<br>[150년니다.<br>해 인종미일이 발송되었으니 메일확인해주세요.<br>이전                                                               |

# ※ dCollection 접속 시 오류가 발생하는 경우≫ 도구 > 호환성 보기 설정 > "추가" 버튼 클릭 및 체크박스 체크해제

| 🛿 🐻 통합정보시스템 🥭 그름웨어 🥭 W                                                                                                    | 검색 기록 삭제(D)                        | Ctrl+Shift+Del | 판 🗿 Fric 🧧 ezlib 통합관리시스템 🧧 ezlib         |                                       |
|----------------------------------------------------------------------------------------------------|------------------------------------|----------------|------------------------------------------|---------------------------------------|
|                                                                                                    | inPrivate 드루우성(I)<br>초정 바지 경기(A)   | Ctri+Shirt+P   | · 호환성 보기 설정                              | ×                                     |
|                                                                                                    | ActiveX 필터릭(X)                     |                |                                          |                                       |
|                                                                                                    | 연결 문제 진단(C)                        |                | 호환성 보기 설정 변경                             |                                       |
|                                                                                                    | 마지막 검색 세션 다시 열기(S)                 |                |                                          | , , , , , , , , , , , , , , , , , , , |
|                                                                                                    | 앱 뷰에 사이트 추가(A)                     |                |                                          |                                       |
|                                                                                                    | 다우루드 보기(N)                         | Ctrl+I         | 이 웹 사이트 추가(D):                           |                                       |
| Statement of the local division in which the local division in the local division in the local division in the                                                                                                    |                                    |                | dcollection.net                          | 추가(A)                                 |
| Contraction of the local division of the local division of the loc | Windows Defender SmartScreen(T) 필터 | >              | 호화성 보기에 추가하 웨 사이트AMA                     |                                       |
|                                                                                                    | 미디어 라이선스 관리(M)                     |                | bufs ac kr                               | 319 24 (R)                            |
|                                                                                                    | 추가 기누 관리(A)                        |                | riss.kr                                  | 10,100                                |
|                                                                                                    | 호환성 보기 설정(B)                       |                | 1.1.1.1.1.1.1.1.1.1.1.1.1.1.1.1.1.1.1.1. |                                       |
|                                                                                                    |                                    |                |                                          |                                       |
|                                                                                                    | 피드 검색(E)                           | >              | 1                                        |                                       |
|                                                                                                    | 성능 대시보드                            | Ctrl+Shift+U   |                                          |                                       |
|                                                                                                    | F12 개발자 도구(L)                      |                |                                          |                                       |
|                                                                                                    | OneNote 연결된 노트(K)                  |                |                                          |                                       |
|                                                                                                    | 비즈니스용 Skype 클릭투콜                   |                | ☐ 호환성 보기에서, 인트라넷 사이트 표시(I)               |                                       |
|                                                                                                    | OneNote로 보내기(N)                    |                | ■ Mcrosoft 호환 제크 하지                      |                                       |
|                                                                                                    | 웹 사이트 문제 보고(R)                     |                | ternet Explorer 개인 정보 취급 방침을 읽고 자세히 위    | 같아보기                                  |
|                                                                                                    | 인터넷 옵션(O)                          |                |                                          |                                       |

## 3. 학위논문 제출

1. [자료제출] 또는 [학위논문 제출] → [자료제출]

| <i>f</i> Collection 부산외국 | 아대학교                                                                                                    |                     | SIGNA BO          | eon (196)               |           |
|--------------------------|----------------------------------------------------------------------------------------------------|---------------------|-------------------|-------------------------|-----------|
| 광석                       | ZQISH                                                                                                    | 자료제품                | 제출내의              | FAQ                     |           |
| TOPH I                   |                                                                                                    |                     |                   | A DET BALL              |           |
| 24959                    | 리해 주십시오.<br>1991년 - 1991년 1991년 1991년 1991년 1991년 1991년 1991년 1991년 1991년 1991년 1991년 1991년 1991년 1991년 1991년 1991년 1991년 1<br>1991년 1991년 1991년 1991년 1991년 1991년 1991년 1991년 1991년 1991년 1991년 1991년 1991년 1991년 1991년 1991년 1991년 1991년 199 | Lan an itil         | All Guntent 💌     |                         |           |
| ancene »                 | 귕세                                                                                                    | 1 라우즈               | 4548              | FAQ                     |           |
| Statistics               | 10 . 11 . 11                                                                                                    | N                   |                   |                         |           |
| 연도형 구축용계                 | 제출안내                                                                                                    |                     |                   |                         |           |
|                          | 는 안을 제품적기 위해서는                                                                                                    | 90 82 C 247 L 244 8 | 호사 안경철 명료한 이용가는 관 | 8421 시설한 Collection에 등할 | 제품의 가방물니다 |
|                          |                                                                                                    | <b>다.</b> 자료        | হমাক্র সহয        | 16-1152 iĝt             |           |
|                          |                                                                                                    |                     |                   |                         |           |
|                          | E                                                                                                    | > 3                 | > 🖪               | > 🚍                     | >         |
|                          | 세공자5                                                                                                    | 1. MARKS 1          | 저작권동의             | 원양동록                    | 세츠파인      |
|                          |                                                                                                    |                     |                   |                         |           |

## 4. 제출자 정보 확인

제출자 정보 확인 (연락처 정보가 변경된 경우 수정하시기 바랍니다.)
※ 이 정보는 제출하신 논문과 관련된 연락을 취하기 위한 것으로, 연락 가능한 정보로 입력 또는 수정해 주시기 바랍니다.

|                                                              | · · · · · · · · · · · · · · · · · · ·                                                                | वि                                                  | >                                   | <br>                                     | >              | <u></u>          | >         | <u>이</u><br>이자<br>제출와인              |          |
|--------------------------------------------------------------|----------------------------------------------------------------------------------------------------|-----------------------------------------------------|-------------------------------------|------------------------------------------|----------------|------------------|-----------|-------------------------------------|----------|
| 개인정보 수집                                                      | 집 및 이용에 대한 동의                                                                                        |                                                     |                                     |                                          |                |                  |           |                                     |          |
| 1 개인칭<br><u>가, dCo</u><br><u>처리한</u><br>등필요<br>① 논문<br>2 수전화 | 보의 수집·이용 목적<br>bilection은 개인경보를 다<br>개인정보는 다음의 목적이<br>한 조치를 이행할 예정입니<br>제출을 하기 위한 정보 및<br>는 개인정보의 하물 | 음의 목적을 위해 초<br> 외의 용도로는 사용<br>-니다.<br>- 제출 논문 사후 관( | <u>러리합니다.</u><br>토되지 않으며<br>리를 위해 가 | <u>이용 목적이 변</u><br>인정보를 처리합              | 경되는 경우야<br>니다. | 케는 개인정보 보호법      | 1 제18조에 따 | 라 별도의 동의를 받는                        |          |
| • 제출자 정보                                                     |                                                                                                    |                                                     |                                     |                                          |                |                  |           | <ul><li>□ #10</li><li>(1)</li></ul> | 및 동의합니다. |
| OFOICI                                                       | 19996851                                                                                             |                                                     |                                     |                                          |                |                  |           |                                     | <b>H</b> |
| 아름                                                           | 관리자                                                                                                  |                                                     |                                     |                                          |                |                  |           |                                     |          |
| 소속기관                                                         | 중망도서관                                                                                                |                                                     |                                     |                                          |                |                  |           |                                     |          |
| 신분                                                           | 관리자                                                                                                  |                                                     |                                     |                                          |                |                  |           |                                     |          |
| · 제출자 연락<br>도서관 이용<br>이 정보는 지<br>인락처                         | 책<br>자 정보에 등록된 연락처입니다<br>출하신 논문과 관련된 연락을 위<br>출하신 논문과 관련된 연락을 위<br>010-1111-2222                     | . 연락처가 바뀌셨으면 4<br>위해서만 사용됩니다.<br>위해서만 사용됩니다.        | >정하시기 바람<br>123-4567, 01            | い다.<br>10-1234-5678 い音<br>ふ <b>저 ゔ</b> よ | 포함해서 입력해       | <sup>에주세요.</sup> | 스저        |                                     |          |
| 메일주소 제출과려 문                                                  | sunstory@bufs.ac.kr                                                                                  |                                                     |                                     | 2) 성옥이<br><b>1</b> (                     | Fମା ଘ<br>ଭ     | 역 또는 -           | 78        |                                     |          |
|                                                              |                                                                                                    | na na na sina na sina na sina na si                 |                                     | C18>                                     |                |                  |           |                                     |          |

## 5. 학위논문 정보 입력

• 메타정보 입력 단계에서는 논문에 대한 서지정보를 입력합니다.

• \* 표시 된 항목은 필수 입력 사항이므로 반드시 입력하여야 합니다.

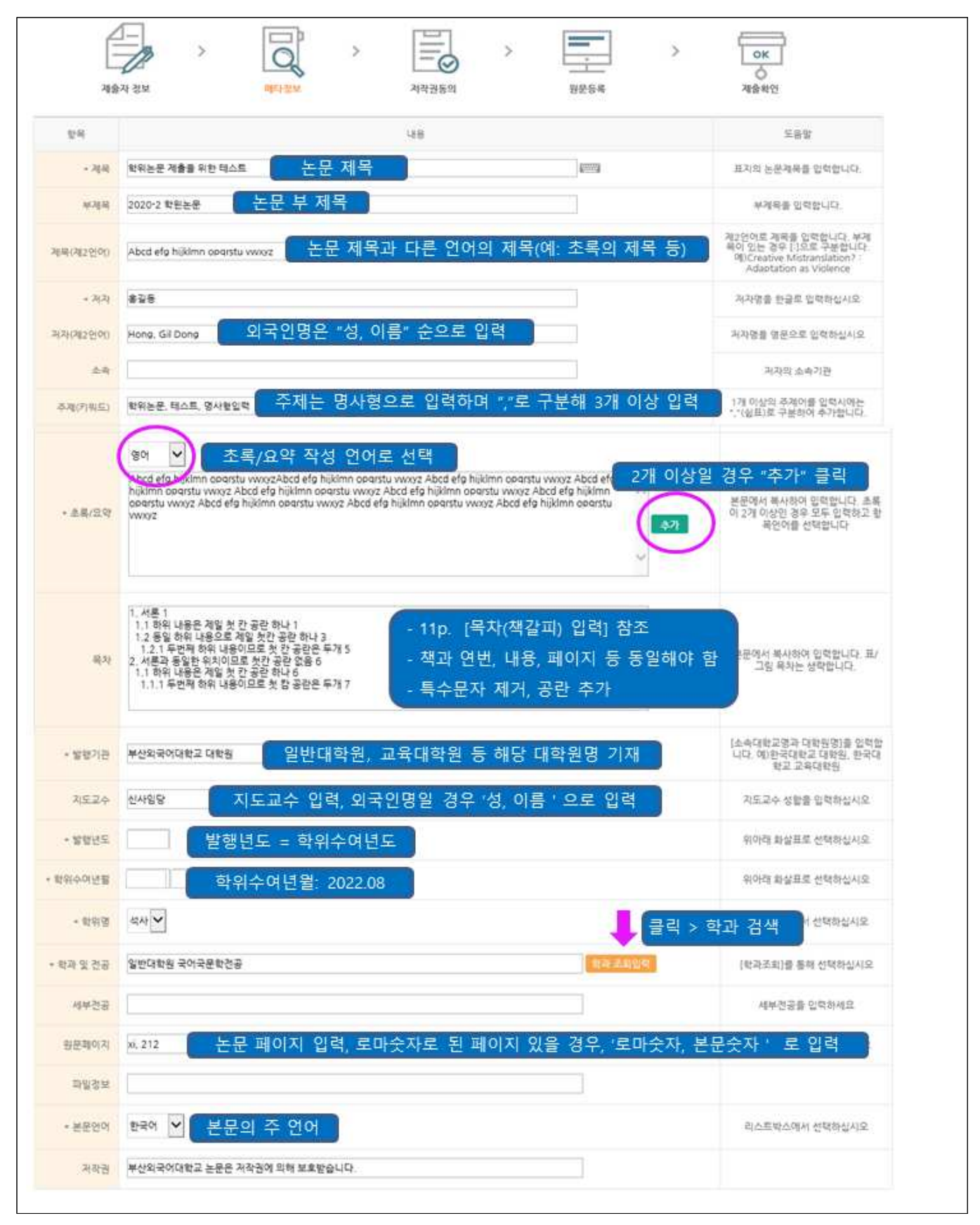

### 6. 저작권 동의

- 1. 원문제공서비스 동의 설정
  - 동의한 경우 제출 논문은 PDF 파일 형태로 변환되어 일반이용자에게 서비스 됩니다.
     특허 출원 등과 같은 사유로 원문서비스 시작 일을 지정할 수 있습니다.
     ※ 원문서비스 시작일은 최소 한 달 이후 날짜부터 지정 가능합니다.
  - 2) 비동의 시에도 논문은 교내에서 서비스 되며, 비동의 시 비동의 사유 또는 조건부 동의 시 해당 조건을 기재하셔야 합니니다.(필수)

| 작술자 정보                                                                                                | >                                                                                                    | असंहर्ष                                             | >                                              | 시작권동의                              | >                 | 1255<br>1255        | >        | ০K<br>১<br>মিপ্রিয়ণ্ড |   |
|----------------------------------------------------------------------------------------------------|----------------------------------------------------------------------------------------------------|-----------------------------------------------------|------------------------------------------------|------------------------------------|-------------------|---------------------|----------|------------------------|---|
| 비작권                                                                                                   |                                                                                                    |                                                     |                                                |                                    |                   |                     |          |                        |   |
| 학위논문 거작물 이용 하4                                                                                        | 241                                                                                                    |                                                     |                                                |                                    |                   |                     |          |                        | Î |
| 본인이 저작한(석사)(박사)<br>1. 저작물의 내용을 변경해<br>2. 학술연구 육적의 서비스                                                 | 학위논문 대하여<br>1시 않는 편집상 4<br>노출 위해 인터넷를                                                                                                 | 다음과 같은 방법 및<br>모든 이<br>원문                           | <sup>고건으로 이용할</sup><br>용자에게<br>제공              | (수 있도록 허락하고<br>수용 허락함<br>일부 또는 전부의 | .등의합니다.<br>건송.박 특 | -<br>산외대 내어<br>원문 제 | 니서만<br>공 |                        |   |
|                                                                                                    |                                                                                                    |                                                     |                                                | * 59                               | ) 비용의             |                     |          |                        |   |
|                                                                                                    |                                                                                                    |                                                     | # 원문서비스                                        | 1 개공을 위해서는 거                       | 작권 동의를 해야         | 아 합니다.              |          |                        |   |
|                                                                                                    |                                                                                                    |                                                     |                                                |                                    |                   |                     |          |                        |   |
| 바이선스(CCL : Creative Co                                                                                | mmons Licens                                                                                                    | e) ⓒ 적용                                             | 비격용                                            |                                    |                   |                     |          |                        |   |
| 라이선스(CCL : Creative Co<br>실문서비스 게사일 제함<br>특히, 엄마고 등 별도 일문 거시                                          | mmons Licens<br>해당없음 : ●1<br>1월 설립이 필요한                                                                                               | e) 이 적용<br>6정<br>- 경우 설정합니다                         | * 비격용                                          |                                    |                   |                     |          |                        |   |
| 라이선스(CCL : Creative Co<br>성문서비스 계사일 재왕<br>6회, 영바고 중 별도 원문 계사<br>• 함문계시말                               | mmons Licens<br>해당인용 ***<br>월 성장이 필요한                                                                                                 | e)                                                  | * 비적용                                          |                                    |                   |                     |          |                        |   |
| 다이선스(CCL : Creative Co<br>당문서비스 계사일 제한 ()<br>특히, 영바고 등 영도 일문 계사<br>* 항문계사일<br>* 항문제사일                 | mmons Licens<br>바닥건을 속1<br>영 성장이 등으로<br>해<br>전 사유                                                                                     | e)                                                  | * 비석용<br>조건부                                   | - 동의: 설정                           | 5 기간에             | 따라 원문 기             | 제공       |                        |   |
| 다이선스(CCL : Creative Co<br>일문서비스 계사일 재왕 (<br>특희, 영바고 등 별도 일문 거시<br>• 원문계사일<br>• 원문서비스 계사일 중            | mmons Licens<br>최당연음 · (1<br>영 성장이 등으면<br>)<br>)<br>)<br>)<br>)<br>)<br>)<br>)<br>)<br>)<br>)<br>)<br>)<br>)<br>)<br>)<br>)<br>)<br>) | e) @ 적용<br>5장<br>3 수                                | * 비격용<br>조건부                                   | 동의: 설정                             | 3 기간에             | 따라 원문 3             | 제공       |                        |   |
| 다이선스(CCL : Creative Co<br>일문서비스 계사일 재환 ()<br>6 원 기사일<br>• 원문계사일<br>• 원문세비스 계사일 달<br>※ "비]             | mmons Licens<br>확당없을 속1<br>일 상황이 당으한<br>해 1<br>청 사유<br>동 의 "시 1                                                                       | ல) ⊙ 적용<br>23<br>34 성경합니다<br>미 소복 포함<br>비 동 의 사 두   | * <sup>비석용</sup><br>조건부<br>유, "조건 <sup>1</sup> | - 동의: 설정<br>부동의"시 ö                | 성 기간에<br>해당 조건    | 따라 원문 기             | 제공       |                        |   |
| 다이선스(CCL : Creative Co<br>왕문서비스 계사일 재왕 ()<br>6월, 영바고 중 별도 원문 계사<br>• 원문계사망<br>• 원문세비스 계사일 살<br>(※ "비] | mmons Licens<br>해당인을 좋다<br>일 상황이 팀으면<br>해 전<br>정 사유<br>동 의 "시 H                                                                       | e) 이 적용<br>3장<br>3 2 성장합니다.<br>이 수목 또함<br>비 동 의 사 유 | * <sup>비석용</sup><br>조건부<br>유, "조건 <sup>1</sup> | 부동의: 설정                            | 5 기간에<br>해당 조건    | 따라 원문 기<br>1 기재     | 제공       |                        |   |
| 다이선스(CCL : Creative Co<br>왕문서비스 계사일 제왕 (<br>특희, 영바고 등 영도 일문 거시<br>• 원문계사일<br>• 원문세비스 계사일 상<br>※ "비]   | mmons Licens<br>북당인을 좋지<br>열 성장의 동으로<br>해 대<br>장사유<br>동 의 "시 L                                                                        | e)                                                  | * <sup>비석용</sup><br>조건부<br>유, "조건 <sup>1</sup> | 부동의: 설정                            | 3 기간에<br>해당 조건    | 따라 원문 기<br>1 기재     | 제공       |                        |   |
| 다이선스(CCL : Creative Co<br>왕문서비스 계사일 재왕 (<br>6) 영반고 등 별도 일문 거서<br>(• 원문계사일<br>(• 원문제비스 계사일 상<br>(※ "비) | mmons Licens<br>최당인을 (1)<br>일 성장의 팀으<br>행 (1)<br>장사유<br>동 의 "시 L                                                                      | ல) ⊙ 적용<br>133<br>() 소류 포함<br>비동의 사유                | * 비적용<br>조건부<br>우, "조건!                        | 부동의: 설정                            | 3 기간에<br>해당 조건    | 따라 원문 :<br>1 기재     | 제공       |                        |   |
| 다이선스(CCL : Creative Co<br>일문서비스 계사일 재왕 (0<br>6 원 기사)<br>• 원문계사일<br>• 원문서비스 계사일 당<br>(※ "비)            | immons Licens<br>북당인을 속입<br>열 상황이 당으면<br>행 사유<br>동 의 "시 H                                                                             | 4) 이 적용<br>13<br>13 두 날랑한니다<br>비 동 의 사 두            | * <sup>비석용</sup><br>조건부<br>우, "조건 <sup>!</sup> | 부동의: 설정                            | 3 기간에<br>해당 조건    | 따라 원문 3             | 제공       |                        |   |
| 라이선스(CCL : Creative Co<br>왕문서비스 계사일 제왕 ()<br>* 원문계사일<br>* 원문제비스 계사일 상<br>( ※ "비]                      | immons Licens<br>박당연용 (*1<br>일 영향이 필요한<br>전 사유<br>동 의 "시 L<br>ction 당당시에게                                                             | e) 이 적용<br>5장<br>경우 성강합니다.<br>이 수류 또함<br>이 동 의 사 두  | * 비적용<br>조건부<br>유, "조건!                        | 부동의"시 히                            | 3 기간에<br>해당 조건    | 따라 원문 기<br>1 기재     | 제공       |                        |   |

#### 2. 라이선스 범위 설정

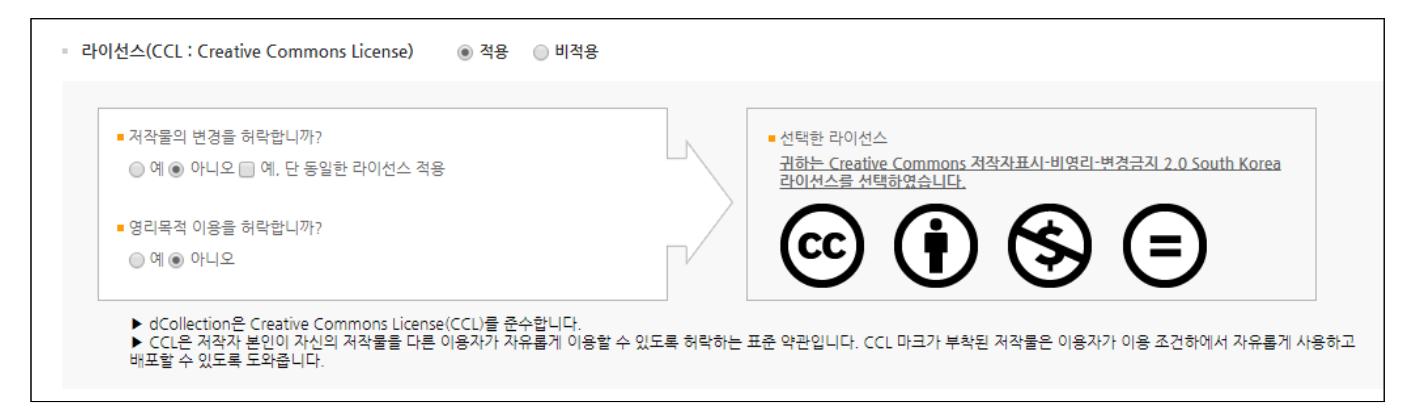

비영리, 변경금지, 동일조건변경허락 등의 내용을 설정합니다.

@ 비영리 : 저작물의 이용을 영리를 목적으로 하지 않는 이용에 한한다는 의미입니다.

물론 저작권자가 자신의 저작물에 이러한 비영리 조건을 붙였어도 저작권자는 이와는 별개로 이 저작물을 이용하여 영리행위를 할 수 있습니다.

따라서 영리 목적의 이용을 원하는 이용자에게는 별개의 계약으로 대가를 받고 이용을 허락할 수 있습니다.

⑦ 변경금지 : 저작물을 이용하여 새로운 2 차적 저작물을 작성하는 것 뿐만 아니라 새로운 저작물 의 작성에 이르지 못하는 저작물의 내용, 형식 등의 단순한 변경도 금지한다는 의미 입니다.

② 동일조건변경허락 : 저작물을 이용한 2차 저작물의 작성을 허용하되 그 2차적 저작물에 대하여 는 원저작물과 동일한 내용의 라이선스를 적용하여야 한다는 의미입니다

#### ※ 저작권 동의 관련 참고사항

1. 원문제공 서비스에 대한 동의 여부

가. [동의] : 도서관 홈페이지, RISS 및 협정기관을 통해 원문 공개

- ☞ 논문의 인지도 및 인용도 증대, 타인의 표절/무단복제 예방, 학술정보의 공동활용 을 위해 '동의함'을 권장합니다.
- 나. [조건부] : 특허출원 등의 사유로 일정 기간 공개를 보류해야 할 필요가 있을 경우, '동의함' 선택 후 '원문서비스시작일' 지정가능
  - ☞ 비공개 기간은 최대 3년이며, 3년 경과 후 기간 연장 가능합니다.

(지도 교수님과 공개 보류 여부 및 공개 시기 사전논의 필수)

다. [비동의] : 도서관 내에서만 원문 보기 가능, 인쇄 및 저장 불가

(온라인 제출 시 비동의 사유서를 반드시 입력하며, 지도교수 사전논의 필수) 다음과 같은 사유에 한해서 저작권 비동의가 가능합니다.

☞ 특허출원, 학술지출판, 기업정보 및 군사정보의 비밀보호 등 특별(구체적) 사유

7. 원문 등록

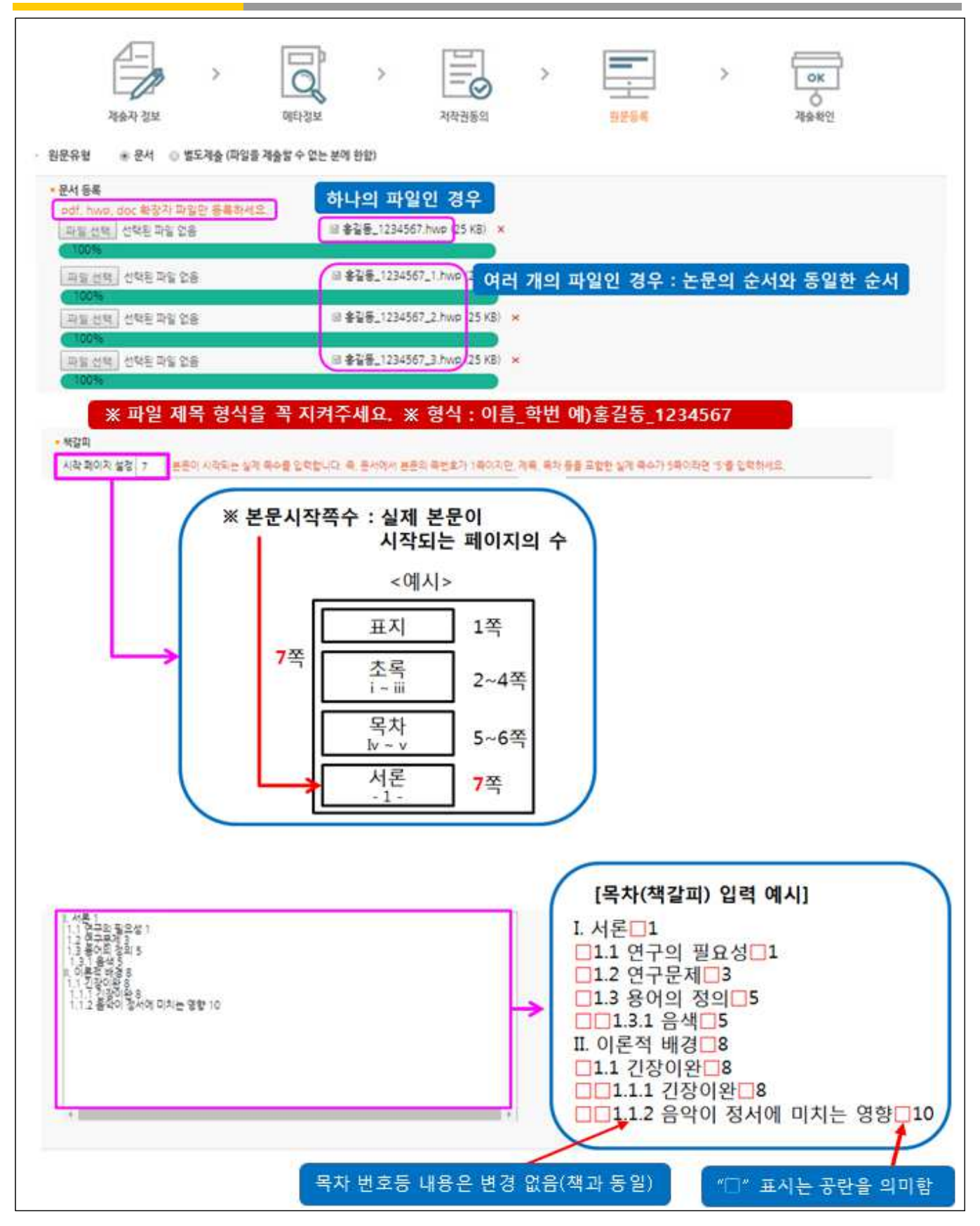

※ 제출하는 파일은 인쇄논문(최종본)과 완전히 일치해야 하며, 제출완료 후 승인되면 수정이 불가함

## 8. 제출 확인

- 1. 제출확인 단계에서는 제출한 논문정보가 제대로 등록이 되었는지 확인합니다.
- 2. 제출 승인 상태가 미승인 일 경우에만 입력한 정보의 수정이 가능합니다.
- 3. 논문정보의 확인 및 수정이 완료되면 "완료" 버튼을 선택합니다.

| 24                  | 48                                                                                                    | 인어  |
|---------------------|----------------------------------------------------------------------------------------------------|-----|
| ગ્રહ્ય              | 학의논문 인내 완성분과 동일하게 입학                                                                                                    |     |
| 2.71                | #255                                                                                                    |     |
| 초폭/요약               | 본 논문은 학위논문 제출방법에 관한 연구이다.                                                                                                    | 반국0 |
| 발원?(관               | 무산의국어대학교 교육대학원                                                                                                    |     |
| 방향년도                | 2019                                                                                                    |     |
| 학위수여년왕              | 2019.2                                                                                                    |     |
| 수경일                 | 20180618113651                                                                                                    |     |
| 학위명                 | 학사                                                                                                    |     |
| 射斗 및 전응             | 경영대학원 마케팅건공                                                                                                    |     |
| UCI                 | 1804-21009-20000000980                                                                                                    |     |
| 본문안어                | 한국어                                                                                                    |     |
| 저작권                 | 부산외국어대학교 논문문 저작권에 의해 보호받습니다                                                                                                    |     |
| <u>방문정보</u><br>원문유형 | 문서<br><u>응경동 1234567 hwp</u> (25068 K8, 2018-12-17 11:36:41)<br>응경동 1234567 1 hwp (25068 K8, 2018-12-17 11:36:41)                                      |     |
| 지습되문                |                                                                                                    |     |
| 해갑고)                | 1.1 전구의 필요적 1<br>1.2 전구목제3<br>1.2 전구목제3<br>1.3 플러S<br>1.3 플러S<br>1.1 전국가장 환종<br>1.1 전국가장 환종<br>1.1 전국가장 환종<br>1.1 전국가장 환종<br>1.1 1.2 플릭이 접서에 미치는 영향 10 |     |
| 변화함문                | + 20000000980.pdf (913806 KB, 2018-12-17 11:37:05)                                                                                                    |     |

# 9. 제출내역 조회

## 1. 제출한 논문의 상태 및 관리자 승인여부 확인

|    | 검색                   | 브라우즈 | 자료제출  | 재출내의  | 4       | FAQ  |
|----|----------------------|------|-------|-------|---------|------|
| 승니 | <sup>8स्</sup><br>भव |      |       |       |         |      |
| 2  |                      |      |       |       |         |      |
| _  |                      |      | 20.00 | 저착귀동의 | -92101# | 논문상태 |
|    | 커뮤니티/철택선             |      | 44    |       | 10000   |      |

### 1) 승인여부

| 승인여부 | 내용                                                                                                    |
|------|----------------------------------------------------------------------------------------------------|
| 미승인  | 제출한 논문을 관리자가 승인을 하지 않은 상태입니다.                                                                                                    |
| 승인   | 제출한 논문을 관리자가 승인을 한 상태입니다.<br>관리자가 승인을 한 경우 제출자에게 승인 공지메일이 발송됩니다.<br>제출자는 "개인공지"에서 승인 공지메일을 확인할 수 있으며, 승인 공지의 상세<br>화면에서 저작권동의서 및 제출확인서를 출력할 수 있습니다. |

## 2) 논문상태

| 논문상태 | 내용                                                                                                    |
|------|----------------------------------------------------------------------------------------------------|
| 제출완료 | 정상적인 제출과정이 완료된 상태.                                                                                                    |
| 미완료  | 7단계에서 "최종제출"을 선택하지 않은 상태.<br>논문명을 선택하여 제출논문 상세정보에서 "최종제출"을 선택하면 제출이 완료.                                                                             |
| 반송   | 제출한 논문에 문제점이 있어 관리자가 제출자에게 논문을 반송한 상태입니다.<br>(제출자가 논문정보 수정 가능)<br>제출자는 반송과 관련된 사항을 "제출내역조회" 또는 "개인공지"에서 확인할 수<br>있습니다.<br>논문의 문제점을 해결하여 재제출하여야 합니다. |
| 검증   | 제출한 논문을 관리자가 제출처리 하고 있는 상태입니다.<br>(제출자가 논문정보 수정 불가)                                                                                                 |
| 서비스중 | 제출한 논문에 대해 관리자의 제출처리가 완료되어 이용자에게 서비스 되고 있<br>는 상태입니다. (제출자가 논문정보 수정 불가)                                                                             |

- 2. 저작권동의서 / 제출확인서 / 서비스 확인서 출력
  - 제출 논문이 '승인' 상태에서 출력 가능합니다.
  - 법적 납본 기관인 국립중앙도서관, 국회도서관 제출용 동의서는 별도 제출 ※ 도서관 홈페이지 학위논문 제출 관련 안내 공지에 첨부되어 있습니다.

|      |             |      |            | 저작권동의서 출력 | 제출확인서 출력 | 서비스확인서 출력 |
|------|-------------|------|------------|-----------|----------|-----------|
| 개인공지 |             | more | > • my Q&A |           |          | more      |
| 번호   | 제목          | 작성일  | 번호         | 제목        |          | 작성일       |
|      | 검색결과가 없습니다. |      |            | 검색결과가 없습  | 니다.      |           |

#### 10. 개인공지 확인

- 1. 개인공지에서는 관리자가 제출자에게 보낸 공지메일을 확인할 수 있습니다.
- 승인공지 : 제출한 논문을 관리자가 승인을 한 경우 제출자에게 승인 공지메일이 발송됩니다. 승인공지 상세화면에서 "저작권동의서" 및 "제출확인서"를 인쇄할 수 있습니다.
- 2) 반송공지 : 제출한 논문에 문제점이 있어 관리자가 논문을 반송한 경우 제출자에게
   반송 공지메일이 발송됩니다. 제출자는 반송과 관련된 사항을 "제출내역조회"
   또는 "개인공지"에서 확인하고 문제점을 해결하여 재제출하여야 합니다.

|                | 검색           | 브라우즈                 | 자료제출                                       | 제출내역    | FAQ      |
|----------------|--------------|----------------------|--------------------------------------------|---------|----------|
| 1684<br>4012-3 | - 44<br>1 史孝 |                      |                                            |         |          |
| 128            | 1            |                      |                                            |         |          |
| <u> 경</u> 목 •  |              | 강말 한복                | <ul> <li>강함</li> <li>의미지당 10개 숲</li> </ul> | a 🔹 👘 🕄 |          |
| 솔 0건           |              |                      |                                            |         |          |
|                | 번호           |                      | 准备                                         | 지습자명    | 작성자명 작성일 |
|                |              |                      | 감색결과가 없습니다.                                |         |          |
| 개인공지 싱         | 1.M          |                      |                                            |         |          |
|                | 계술자명         | 24145                |                                            |         |          |
|                | 논문명          | 대학도서관과 공공도서관의 만족도 및  | 비그에 관한 연구                                  |         |          |
|                | 작성자명         | 부산의대도서관              |                                            |         |          |
|                | 착성일          | 2018-12-17 09:58:09  |                                            |         |          |
|                | 28           | [중인] 대학도서관과 공공도서관의 편 | 홍도 및 비고에 관한 연구                             |         |          |
|                |              |                      |                                            |         |          |

# 11. 문의처

| ・학위논문  | 문의: 대학원 교학과(F405) 🙃 051-509-5143          |
|--------|-------------------------------------------|
| ※논문    | 제출, 원문 업로드 이외의 문의는 대학원 교학과로 문의하세요         |
| • 논문제출 | 및 원문업로드 문의: 중앙도서관 4층(H402) 🙃 051-509-6442 |